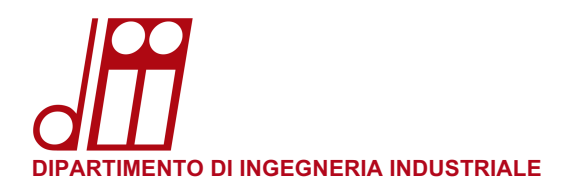

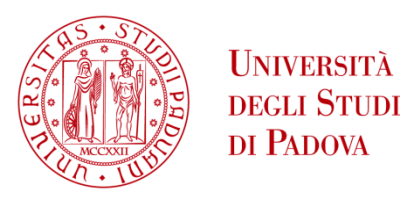

## **INSTALLAZIONE STAMPANTE LINUX (UBUNTU 22.04)**

## **REQUISITI SOFTWARE:**

• Aggiornare il proprio sistema:

sudo apt-get update -y && sudo apt-get upgrade -y

• Samba client / Samba server / Python: se non già presenti nel sistema aprire un terminale ed installarli con le credenziali di amministratore usando i seguenti comandi:

sudo apt-get install samba cifs-utils smbclient -y

• Ultimi drivers disponibili nel sito: <u>www.kyoceradocumentsolutions.it</u> (cliccare in alto **Service Area / Assistenza** e quindi nella colonna di sinistra cliccare **Download**.

Nel menù a tendina scrivere **TASKalfa 5052ci** e quindi premere il bottone **Vai**. Apparirà la lista dei download per il sistema operativo **Linux**. Scaricare il primo pacchetto **[Recommended]** di circa 500MB. Estrarre il file .zip

• Aprire un terminale e recarsi nella cartella dove si sono scaricati i driver (es. /home/sysmen/Downloads/Linuxdriver/Ubuntu/Global/kydialog\_amd64) E digitale il comando:

dpkg -i kyodialog\_9.1-0\_amd64.deb (premere tab per l'autocompletamento)

se l'installazione fallisce, eseguire il comando

apt --fix-broken install

rilanciare il comdo precedente

dpkg -i kyodialog\_9.1-0\_amd64.deb

Riavviare il sistema.

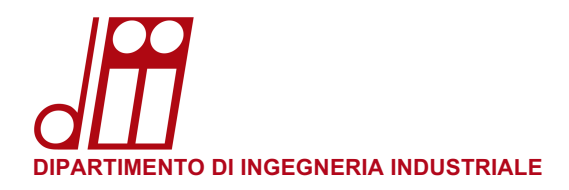

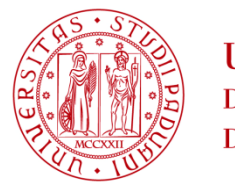

## **RECUPERO NOME UTENTE:**

Per ottenere il proprio nome utente in formato compatibile linux, aprire un browser e collegarsi al sito: papercut.dii.unipd.it:9191 (accessibile solamente da rete dipartimentale)

Nel campo **Nome utente** inserire il proprio indirizzo di posta elettronica (nome.cognome@[studenti].unipd.it), nel campo **Password** inserire la propria password di posta elettronica e cliccare su **Entra**.

| Paj<br>MF   | perCut <sup>a</sup> 22.0 |
|-------------|--------------------------|
|             | Entra                    |
| Nome utente | nome.congnome@unipd.it   |
| Password    | ••••••                   |
|             | Entra                    |
|             | Language Select          |
| ۲           | italiano 🗸               |

Nell'angolo in alto a destra sarà visibile la parte **cognnom12345** richiesta nelle istruzioni di questa guida: si consiglia di memorizzarla o di trascriverla per ogni uso futuro.

| PaperCutMF                                                                             |                                                |                                        | squaman54500                                        |
|----------------------------------------------------------------------------------------|------------------------------------------------|----------------------------------------|-----------------------------------------------------|
| ₩ Riepilogo                                                                            | Riepilogo                                      |                                        |                                                     |
| <ul> <li>Percentuali</li> <li>Trasferimenti</li> <li>Cronologia transazioni</li> </ul> | saldo (§)<br>-€1,56614                         | operazioni di stampa 🕞<br>totali<br>36 | PAGINE TOTALI                                       |
| Operazioni di stampa recenti                                                           | Attività                                       | Imp                                    | atto ambientale                                     |
| Rilascio operazioni in<br>attesa                                                       | 40.0000<br>-40.0000<br>-40.0000                | yer squaman64500                       | 1,0% di un albero 1,0 kg di CO2                     |
|                                                                                        | 87 40.8000<br>-€1.0000<br>-€1.2000<br>-€1.2000 | a                                      | Pari ad una lampadina da 60W<br>accesa per 65,2 ore |
|                                                                                        | -41,0000 14 gen 21 gen                         | 28 gen 4 feb 11 feb<br>Giorno          | Dal 19-giu-2018<br>Aprire Bacheca Ambientale        |

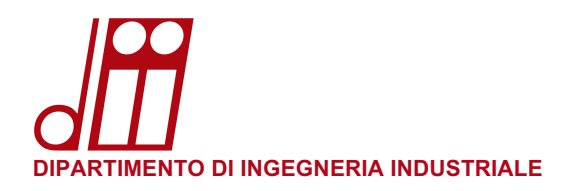

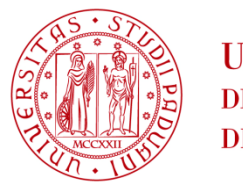

## **PROCEDURA:**

- Assicurarsi di essere collegati alla rete dipartimentale prima di iniziare la procedura di configurazione. Vanno bene sia la rete cablata che le reti wireless **DII**.
- Cliccare l'icona in basso a sinistra Show Applications

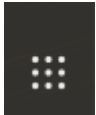

• Cliccare l'icona **Settings** 

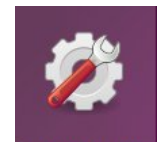

• Cliccare Printers e successivamente "Additional Printer Settings..."

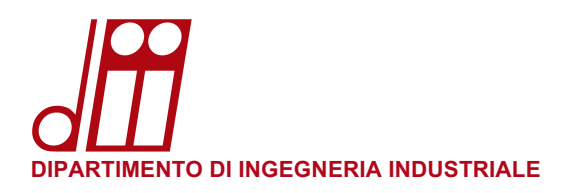

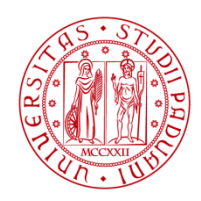

| 2        | Settings             | Ξ         | Printers Add Printer Q – 🗆 🔿 |
|----------|----------------------|-----------|------------------------------|
| A        | Privacy              | $\rangle$ |                              |
|          | Online Accounts      |           |                              |
| ≪°       | Sharing              |           |                              |
| Л        | Sound                |           |                              |
| •        | Power                |           |                              |
| Ş        | Displays             |           |                              |
| Ü        | Mouse & Touchpad     |           |                              |
|          | Keyboard             |           | No printers                  |
| Ð        | Printers             |           | ito princers                 |
| Ö        | Removable Media      |           | Add a Printer                |
| ۲        | Color                |           | Additional Printer Settings  |
| $\oplus$ | Region & Language    |           |                              |
| Ť        | Accessibility        |           |                              |
| 9        | Users                |           |                              |
| *        | Default Applications |           |                              |
| 0        | Date & Time          |           |                              |
| (i)      | About                |           |                              |

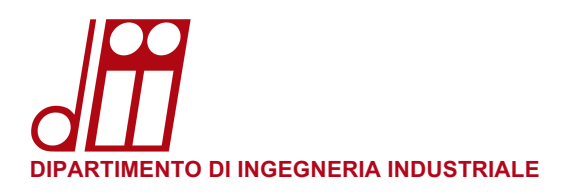

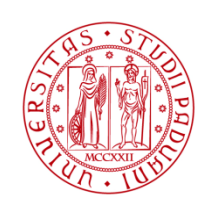

• Cliccare Add

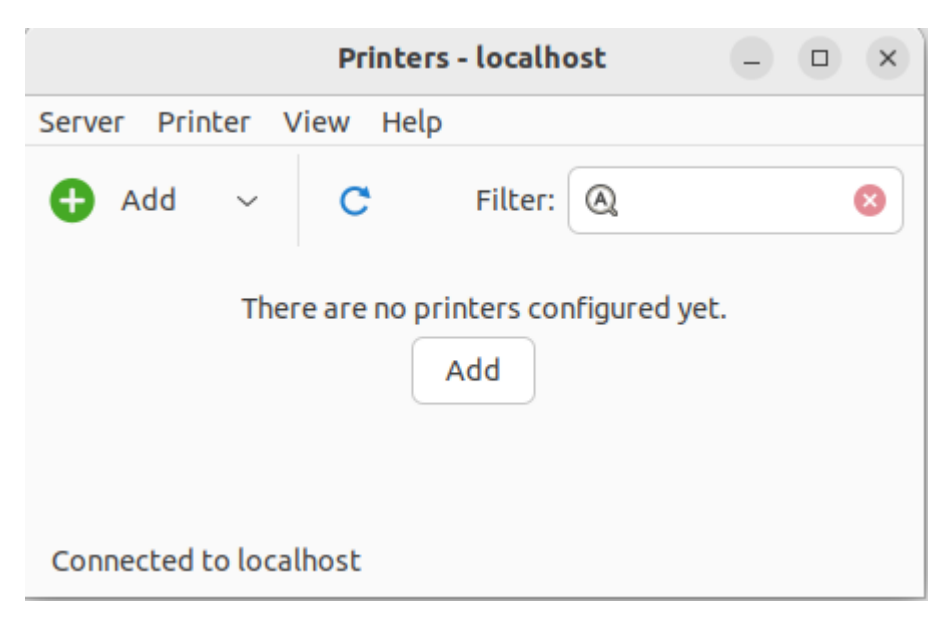

• Aprire il tab Find Network Printer e selezionare Windows Printer via SAMBA

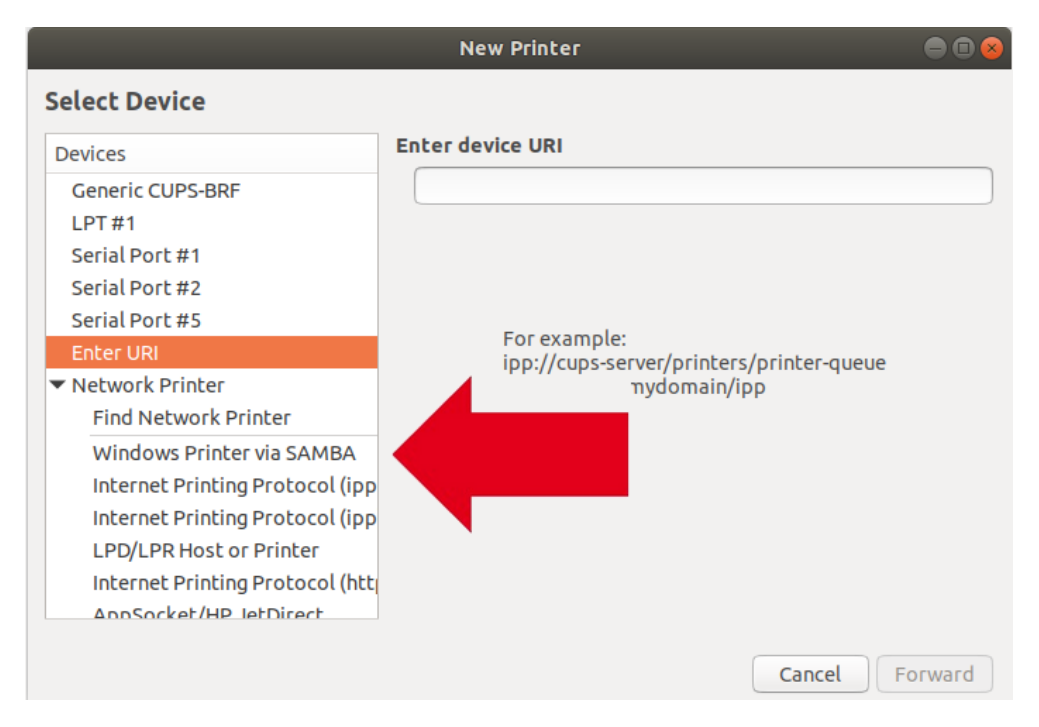

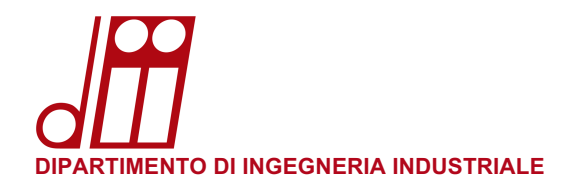

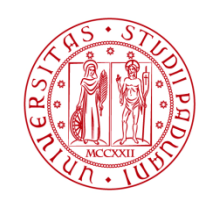

• Completare i campi smb:// e Authentication:

Nel campo **smb://** scrivere:

papercut.dii.unipd.it/Print\_DII

Selezionare "Set authentication details now" Nel campo password inserire la propria password e nel campo username lo username nel formato ad\cognnom12345 recuperato precedentemente e cliccare successivamente su **Forward**.

| Select Devices   Generic CUPS-BRF   Enter URI                                                                                                    <                                                                                                    |                                                                                                    | New                         | Printer                          |                                      |         |
|----------------------------------------------------------------------------------------------------|----------------------------------------------------------------------------------------------------|-----------------------------|----------------------------------|--------------------------------------|---------|
| Devices       SMB Printer         Generic CUPS-BRF       smb:// papercut.dii.unipd.it/Print_DII         Enter URI       smb:// [workgroup/]server[:port]/printer         > Find Network Printer       smb:// [workgroup/]server[:port]/printer         Windows Printer via SAMBA       Prompt user if authentication is required         ILPD/LPR Host or Printer       Prompt user if authentication details now         Internet Printing Protocol (in Internet Printing Protocol (in Internet Printinter) | Select Device                                                                                                |                             |                                  |                                      |         |
| Generic CUPS-BRF   Enter URI   > Network Printer   > Find Network Printer   Windows Printer via SAMBA   LPD/LPR Host or Printer   Internet Printing Protocol (ir   AppSocket/HP JetDirect   Internet Printing Protocol (ir   Internet Printing Protocol (ir   Verify   Verify   Connection   Windows Printer via SAMBA                                                                                                    | Devices                                                                                                    | SMB Printer                 |                                  |                                      |         |
| <ul> <li>&gt; Find NetWork Printer</li> <li>Windows Printer via SAMBA</li> <li>LPD/LPR Host or Printer</li> <li>Internet Printing Protocol (in</li> <li>AppSocket/HP JetDirect</li> <li>Internet Printing Protocol (in</li> <li>Internet Printing Protocol (in</li> <li>Username:</li> <li>ad\vettdar59927</li> <li>Verify</li> <li>Connection</li> <li>Windows Printer via SAMBA</li> </ul>                                                                                                    | Generic CUPS-BRF<br>Enter URI<br>V Network Printer                                                           | smb:// pa                   | apercut.dii.ur<br>kgroup/]servei | nipd.it/Print_DII<br>[:port]/printer | Browse  |
| Internet Printing Protocol (ir<br>AppSocket/HP JetDirect<br>Internet Printing Protocol (ir<br>Internet Printing Protocol (ir<br>Verify                                                                                                    | <ul> <li>Find Network Printer</li> <li>Windows Printer via SAMBA</li> <li>LPD/LPR Host or Printer</li> </ul> | Prompt                      | user if auther<br>nentication de | ntication is required<br>Itails now  |         |
| Internet Printing Protocol (h<br>Internet Printing Protocol (i<br>Verify                                                                                                    | Internet Printing Protocol (ir<br>AppSocket/HP JetDirect                                                     | Password                    | 1:                               | •••••                                |         |
| <ul> <li>✓ Connection</li> <li>Windows Printer via SAMBA</li> </ul>                                                                                                    | Internet Printing Protocol (n<br>Internet Printing Protocol (ip                                              | Username<br>Verify          | 2:                               | ad\vettdar59                         | 927     |
|                                                                                                    |                                                                                                    | ✓ Connection<br>Windows Pri | n<br>nter via SAME               | 3A                                   |         |
|                                                                                                    |                                                                                                    |                             |                                  | Cancel                               | Forward |

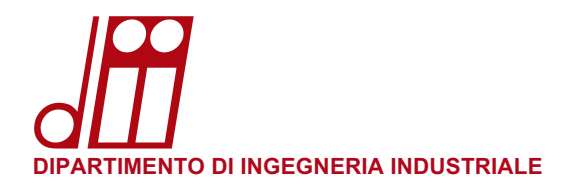

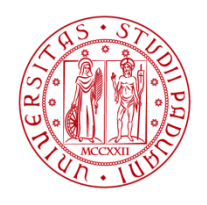

• Si aprirà di selezioni del driver scorrere e selezionare **Kyocera** e cliccare su **Forward**:

|                                                                                                    | New Printer                                                                                                    | × |
|----------------------------------------------------------------------------------------------------|----------------------------------------------------------------------------------------------------|---|
| Choose Driver                                                                                                    |                                                                                                    |   |
| Select printer from databas                                                                                           | 5e                                                                                                    |   |
| 🔵 Provide PPD file                                                                                                    |                                                                                                    |   |
| O Search for a printer driver to                                                                                      | o download                                                                                                    |   |
| The foomatic printer datab<br>Description (PPD) files and<br>printers. But in general mar<br>features of the printer. | base contains various manufacturer provided PostScript Printer<br>also can generate PPD files for a large number of (non PostScript)<br>nufacturer provided PPD files provide better access to the specific |   |
| Makes                                                                                                    |                                                                                                    |   |
| InfoPrint                                                                                                    |                                                                                                    |   |
| Infotec                                                                                                    |                                                                                                    |   |
| Intellitech                                                                                                    |                                                                                                    |   |
|                                                                                                    |                                                                                                    |   |
| Kyocera                                                                                                    |                                                                                                    |   |
| Lanier                                                                                                    |                                                                                                    |   |
| Lexmark                                                                                                    |                                                                                                    |   |
| Minolta                                                                                                    |                                                                                                    |   |
|                                                                                                    |                                                                                                    |   |
| Mitsubishi                                                                                                    |                                                                                                    |   |

• Selezionare TASKalfa 500ci e poi il driver [en] (recommended) e cliccare su Forward:

|                     | New Printer                        | ×             |
|---------------------|------------------------------------|---------------|
| Choose Driver       |                                    |               |
| Models              | Drivers                            |               |
| KM C2025            | Kyocera TASKalfa 500ci (KPDL) [en] | (recommended) |
| KM-C3225            |                                    |               |
|                     |                                    |               |
| KM-C3225E KPDL      |                                    |               |
| KM-C3232            |                                    |               |
| KM-C3232E           |                                    |               |
| KM-C3232E KPDL      |                                    |               |
| KM-C4035E           |                                    |               |
| KM-C403SE KPDL      |                                    |               |
| P-2000              |                                    |               |
| P-2002              |                                    |               |
| TASKalfa 250ci      |                                    |               |
| TASKalfa 250ci KPDL |                                    |               |
| TASKalfa 300ci      |                                    |               |
| TASKalfa 300ci KPDL |                                    |               |
| TASKalfa 400ci      |                                    |               |
| TASKalfa 400ci KPDL | 9                                  |               |
| TASKalfa 500ci      |                                    |               |
| TASKalfa 500ci KPDL |                                    |               |
|                     |                                    |               |
|                     | Back Cancel                        | Forward       |
|                     |                                    |               |

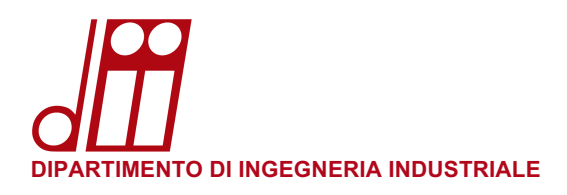

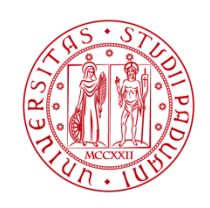

• Impostare come descritto e cliccare su **Forward**:

|                        | New Printer                                              | × |
|------------------------|----------------------------------------------------------|---|
| Installable Option     | ns                                                       |   |
| This driver supports a | dditional hardware that may be installed in the printer. |   |
| Paper Feeders:         | Cassettes 3, 4                                           |   |
| Job Separator          |                                                          |   |
| Mailbox                |                                                          |   |
| Punch Unit             |                                                          |   |
| Folding Unit           |                                                          |   |
| Document Finisher:     | Not Installed v                                          |   |
| Optional Disk:         | Hard Disk v                                              |   |
|                        |                                                          |   |
|                        |                                                          |   |
|                        |                                                          |   |
|                        |                                                          |   |
|                        |                                                          |   |
|                        |                                                          |   |
|                        | Back Cancel Forward                                      | d |

• Nel campo **Short name** e **Human-readable** scrivere **PRINT\_DII** ed aggiungere la stampante premendo **Apply**:

| New Printer                                                                              | ×        |
|------------------------------------------------------------------------------------------|----------|
| Describe Printer                                                                         |          |
| Printer Name<br>Short name for this printer such as "laserjet"                           |          |
| PRINT_DII                                                                                |          |
| Description (optional)<br>Human-readable description such as "HP LaserJet with Duplexer" |          |
| PRINT_DII                                                                                |          |
| Location (optional)<br>Human-readable location such as "Lab 1"                           |          |
|                                                                                          |          |
|                                                                                          |          |
|                                                                                          |          |
|                                                                                          |          |
|                                                                                          |          |
|                                                                                          |          |
|                                                                                          |          |
| Back Cance                                                                               | el Apply |

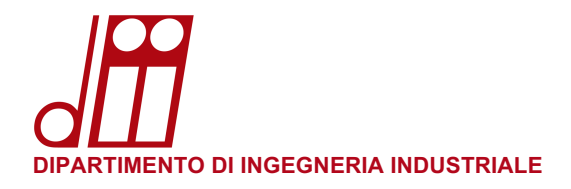

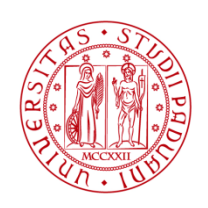

| PR<br>Rea        | INT_DII<br>dy No Active Jobs         |
|------------------|--------------------------------------|
| Model <b>Kyo</b> | cera TASKalfa 500ci (KPDL)           |
|                  |                                      |
|                  | Additional Printer Settings.         |
|                  | Printers - localhost – 🗆 🗙           |
|                  | Server Printer View Help             |
|                  | Would you like to print a test page? |
|                  | Cancel Print Test Page               |
|                  |                                      |
|                  | Connected to localhost               |

• Inviare una pagina di prova alla stampante:

|        |                 | Printers - localhost                           | Printer Settin<br>– 🗆 X |
|--------|-----------------|------------------------------------------------|-------------------------|
| Server | Printer Viev    | w Help                                         |                         |
| •      | i               | <b>Submitted</b><br>Test page submitted as job | 1                       |
|        |                 | ОК                                             |                         |
| Conne  | cted to localbo | ct                                             |                         |